**Smarter technology for all** 

# Demande de Service en Ligne Lenovo

2020 Lenovo Internal. All rights reserved.

### Table des matières

- Comment soumettre une demande de service en ligne
- Vérifier l'état d'une demande de service
- Les avantages d'utiliser un identifiant Lenovo ID

### Soumettre une demande de service en ligne – étape 1

Soumettre une demande de service en ligne se fait en quatre étapes faciles Premièrement,

- Choisir le pays où l'appareil est situé (1)
- Si ce n'est pas déjà fait, inscrire le numéro de série de l'appareil (2)
- Cliquer "Suivant"
- Vous verrez une description de l'appareil ainsi que l'état de sa garantie (3)

|                                                                                   |                      |                                        | Étape 1: Rech                              | erche                                                                                                    |        |
|-----------------------------------------------------------------------------------|----------------------|----------------------------------------|--------------------------------------------|----------------------------------------------------------------------------------------------------|--------|
| Étape 1: Recherche Étape 2: Nous aimerions avoir des informations supplémentaires | Étape 3: Coordonnées | Étape 4: Passer en revue votre demande | Veuillez fournir les détails de            | base ci-dessous pour commencer.                                                                                        |        |
| Étape 1: Recherche                                                                |                      |                                        | Type de problème*<br>Matériel / réparation |                                                                                                    | ~      |
| Veuillez fournir les détails de base ci-dessous pour commencer.                   |                      |                                        | Pays/Région de service*                    |                                                                                                    |        |
| Type de problème*<br>Matériel / réparation                                        |                      |                                        | France                                     |                                                                                                    | ~      |
|                                                                                   | J                    |                                        | Vous avez sélectionné :                    | Numéro de série                                                                                                    |        |
| Pays/Région de service*                                                           |                      |                                        |                                            | PC1                                                                                                    |        |
| France V                                                                          |                      |                                        |                                            | T495s (Type 20QJ, 20QK) Laptop (ThinkPad) - Type 20QJ<br>Type de machine: 20QJ<br>Statut de la garantie: Sous garantie | 3      |
|                                                                                   | (2)                  |                                        |                                            | O Changer de produit                                                                                                   |        |
| How to find serial number?                                                        |                      |                                        | Historique de garantie                     |                                                                                                    |        |
| Ce champs est requis                                                              |                      |                                        | 3 YR Depot, 9X5 2BD Warrar                 | ity                                                                                                    | $\sim$ |
| SUIVANT                                                                           |                      |                                        | 1YR Battery (Carry-in/Depot                | Warranty)                                                                                                    | $\sim$ |
| Lenovo 2020 Lenovo Internal. All rights reserved.                                 |                      |                                        | 🔮 Cette machine est au                     | torisée                                                                                                    |        |

### Soumettre une demande de service en ligne – étape 2

- C'est lors de cette étape que vous décrirez l'état de votre appareil
- Vous pouvez associer un numéro de dossier externe à cette demande (1)
- Si un code de diagnostic est disponible, vous pouvez le fournir (2)
- Le champ principal contiendra les détails de la situation technique (3)
- Notez que la longueur de cette description devra se limiter à 500 charactères

| · · · ·                             |                                                              |                        |
|-------------------------------------|--------------------------------------------------------------|------------------------|
| Étape 1: Recherche Étap             | pe 2: Nous aimerions avoir des informations supplémentaires  | Étape 3: Coordonnées   |
| ← RETOUR                            |                                                              |                        |
| Étape 2: Nous a                     | imerions avoir des informati                                 | ions supplémentaires   |
| Veuillez fournir quelques détails s | upplémentaires pour vous assurer que votre ticket est traité | e de façon appropriée. |
| Numéro de référence du d            | lossier externe                                              |                        |
| Diagnostic Code                     |                                                              | 2                      |
| We recommend that you run Lene      | ovo Diagnostics app which you can download here.             |                        |
|                                     |                                                              | 3                      |
| Description*                        |                                                              |                        |
|                                     |                                                              | 0/500                  |

### Soumettre une demande de service en ligne – étape 3a

- Fournir les informations pour contacter l'utilisateur de l'appareil
- Le nom de l'entreprise, courriel de contact et numéro de téléphone sont requis (1)
- Aussi, les détails de la personne physique à contacter lors de la réparation (2)

your preference above.

• Choisir l'option préféré pour recevoir un suivi (3)

| ← RETOUR                    |                                       |                        |                |
|-----------------------------|---------------------------------------|------------------------|----------------|
| Étape 3: Coo                | ordonnées                             |                        |                |
| Veuillez fournir vos coordo | nnées et l'emplacement de la machine. |                        | 6              |
| Enter Custor                |                                       | Honton on oite cont    |                |
| Enter Custor                | ner Contact Information               | #enter on site conta   | actinformation |
| Nom de la société*          |                                       | On-Site Contact Name*  |                |
|                             |                                       |                        |                |
| E-mail                      |                                       | Numéro de téléphone*   |                |
|                             |                                       |                        |                |
|                             | ie*                                   | phone number extension |                |
| Numéro de téléphor          |                                       |                        |                |
| Numéro de téléphor          | ision                                 |                        |                |
| Numéro de téléphor          | ision                                 |                        |                |

### Soumettre une demande de service en ligne – étape 3b

Spécifiez l'adresse où l'appareil est situé

- Validez l'adresse en utilisant l'outil de recherche Google (1)
- L'adresse doit être située dans le pays sélectionné plus tôt dans le processus (2)
- Si Google n'identifie pas l'adresse exacte, entrez celle-ci dans le champ approprié (3)

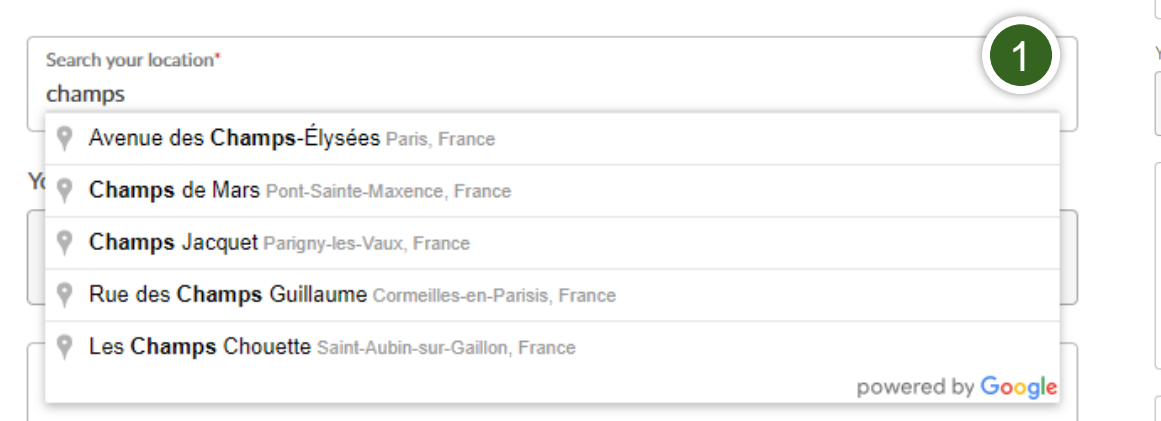

| ou could change country at step 1. Click here to go back |              |
|----------------------------------------------------------|--------------|
| Pays*                                                    |              |
| France                                                   |              |
| Adresse*                                                 |              |
| Avenue des Champs-Élysées                                |              |
|                                                          |              |
|                                                          |              |
|                                                          |              |
|                                                          |              |
|                                                          | 25/500       |
| Département*                                             |              |
| Paris                                                    | $\checkmark$ |
|                                                          |              |
| Paris                                                    |              |
|                                                          |              |
|                                                          |              |

#### Select Address for Machine Location

2020 Lenovo Internal. All rights reserved.

Example: building X, 3rd Floor

### Soumettre une demande de service en ligne – étape 4

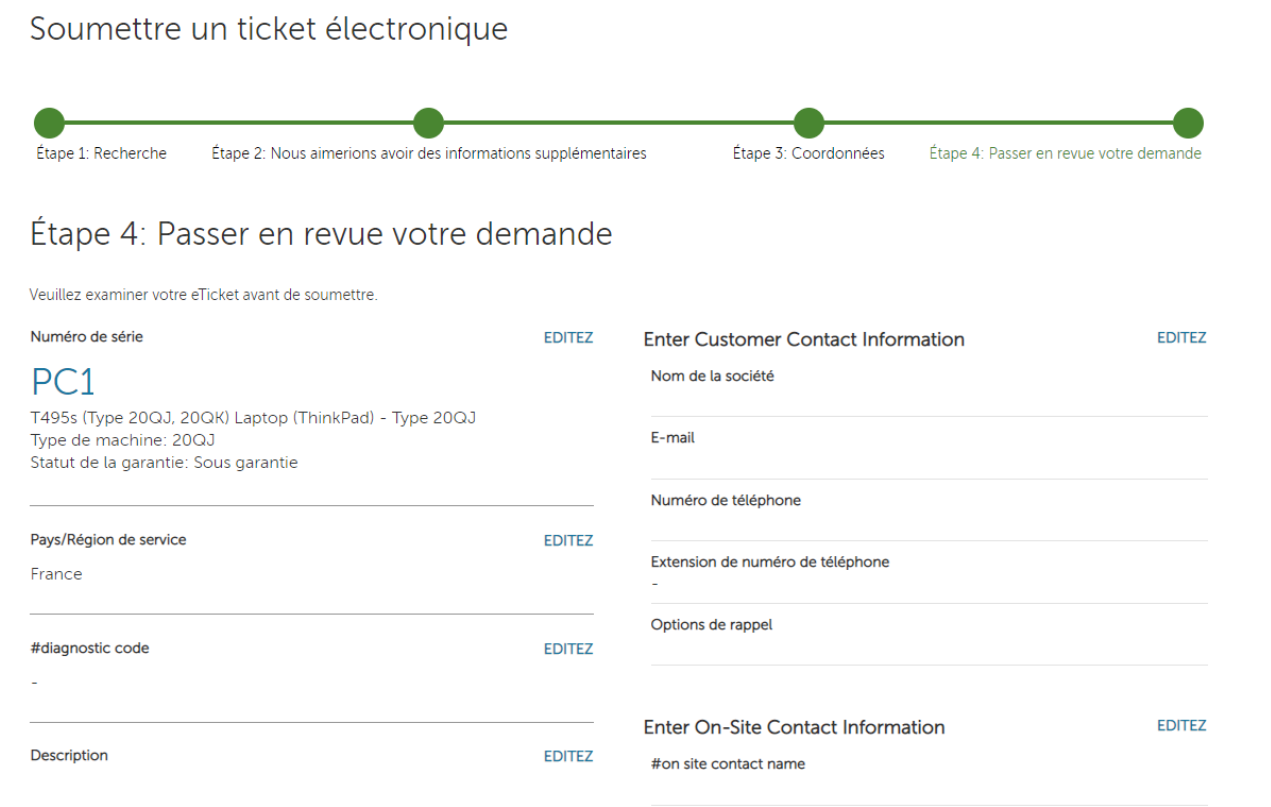

- L'étape finale est de vérifier si l'information entrée est exacte
- Une fois le tout vérifié, cliquez SOUMETTRE au bas de la page

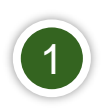

### Vérifier l'état d'une réparation

- Ceci peut être fait de deux façons:
  - En visitant le <u>https://support.lenovo.com/repairstatus</u> et en entrant votre numéro de série ou le numéro de la demande de service
  - En se connectant à support.lenovo.com avec votre identifiant Lenovo ID et en navigant au menu "Mes réparations"
    - En cliquant "Status vérifié par le compte", vous verrez l'état de toute demande de service soumise par votre adresse email, de la plus récente à la plus vieille.

### Les avantages d'utiliser un identifiant Lenovo ID

- Maintenir une liste de tous les appareils Lenovo que vous gérez, vous permettant de
  - Consulter l'état des garanties
  - Prolonger ou améliorer la garantie
  - Compléter l'enregistrement d'appareil
- Créer des demandes de services directement à partir de la liste de vos matériels
- Consulter et télécharger votre historique de demandes de service, incluant l'état des demandes en cours

## Smarter technology for all